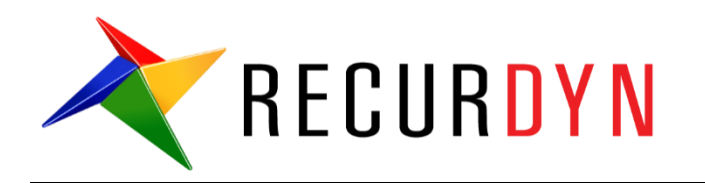

# Dipper Stick with Bucket Tutorial (ProcessNet VSTA)

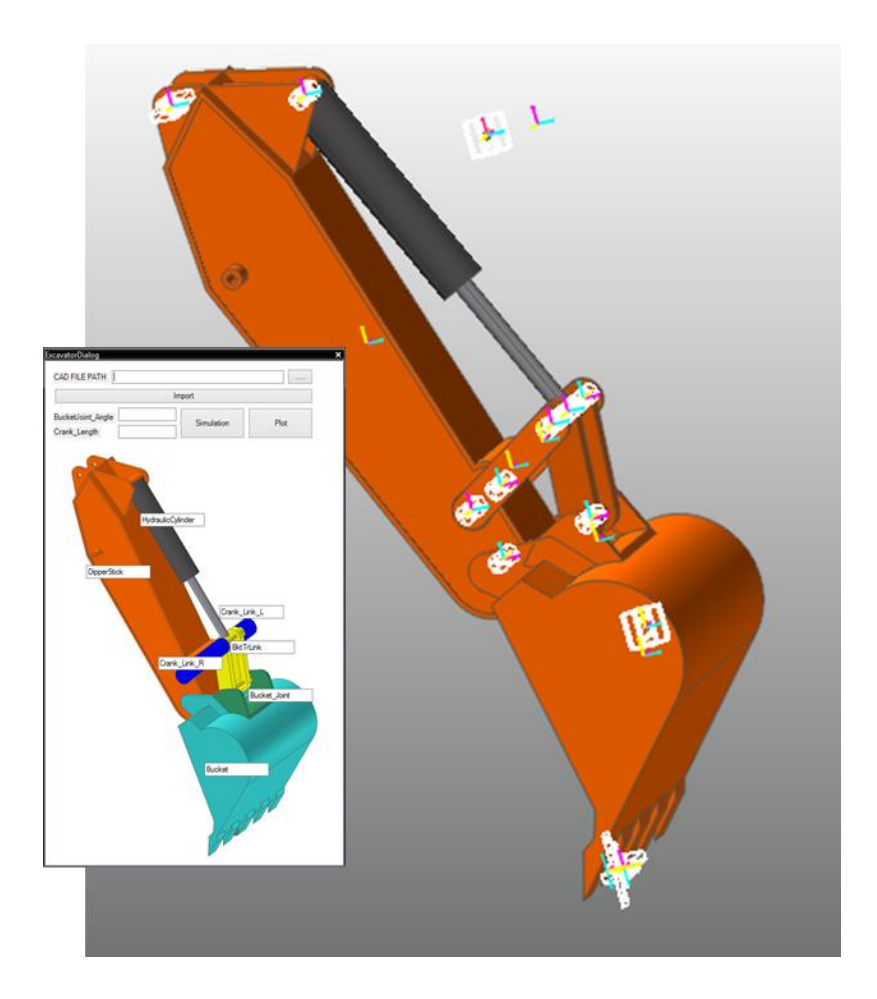

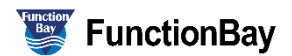

### Copyright © 2020 FunctionBay, Inc. All rights reserved.

User and training documentation from FunctionBay, Inc. is subjected to the copyright laws of the Republic of Korea and other countries and is provided under a license agreement that restricts copying, disclosure, and use of such documentation. FunctionBay, Inc. hereby grants to the licensed user the right to make copies in printed form of this documentation if provided on software media, but only for internal/personal use and in accordance with the license agreement under which the applicable software is licensed. Any copy made shall include the FunctionBay, Inc. copyright notice and any other proprietary notice provided by FunctionBay, Inc. This documentation may not be disclosed, transferred, modified, or reduced to any form, including electronic media, or transmitted or made publicly available by any means without the prior written consent of FunctionBay, Inc. and no authorization is granted to make copies for such purpose.

Information described herein is furnished for general information only, is subjected to change without notice, and should not be construed as a warranty or commitment by FunctionBay, Inc. FunctionBay, Inc. assumes no responsibility or liability for any errors or inaccuracies that may appear in this document.

The software described in this document is provided under written license agreement, contains valuable trade secrets and proprietary information, and is protected by the copyright laws of the Republic of Korea and other countries. UNAUTHORIZED USE OF SOFTWARE OR ITS DOCUMENTATION CAN RESULT IN CIVIL DAMAGES AND CRIMINAL PROSECUTION.

### Registered Trademarks of FunctionBay, Inc. or Subsidiary

#### RecurDyn is a registered trademark of FunctionBay, Inc.

RecurDyn/Professional, RecurDyn/ProcessNet, RecurDyn/Acoustics, RecurDyn/AutoDesign, RecurDyn/Bearing, RecurDyn/Belt, RecurDyn/Chain, RecurDyn/CoLink, RecurDyn/Control, RecurDyn/Crank, RecurDyn/Durability, RecurDyn/EHD, RecurDyn/Engine, RecurDyn/eTemplate, RecurDyn/FFlex, RecurDyn/Gear, RecurDyn/DriveTrain, RecurDyn/HAT, RecurDyn/Linear, RecurDyn/Mesher, RecurDyn/MTT2D, RecurDyn/MTT3D, RecurDyn/Particleworks I/F, RecurDyn/Piston, RecurDyn/R2R2D, RecurDyn/RFlex, RecurDyn/RFlexGen, RecurDyn/SPI, RecurDyn/Spring, RecurDyn/TimingChain, RecurDyn/Tire, RecurDyn/Track\_HM, RecurDyn/Track\_LM, RecurDyn/TSG, RecurDyn/Valve

are trademarks of FunctionBay, Inc.

#### **Edition Note**

This document describes the release information of RecurDyn V9R4.

# **Table of Contents**

| Overview                                                      | 4  |
|---------------------------------------------------------------|----|
| Task Objectives                                               | 4  |
| Prior Learning Requirements                                   | 4  |
| Prerequisites                                                 | 4  |
| Tasks                                                         | 5  |
| Estimated Time to Complete this Tutorial                      | 5  |
| Starting ProcessNet                                           | 6  |
| Task Objectives                                               | 6  |
| Estimated Time to Complete this Task                          | 6  |
| Starting RecurDyn                                             | 7  |
| Starting ProcessNet                                           | 7  |
| Creating a Dialog Window                                      | 9  |
| Task Objectives                                               | 9  |
| Estimated Time to Complete this Task                          | 9  |
| Creating a Dialog Window                                      | 10 |
| Configuring the Initial Settings of the Dialog Window         | 15 |
| Displaying a Dialog Window when the User Runs the Application | 17 |
| Testing a Dialog Window                                       | 18 |
| Automatic Model Generation through Code                       | 19 |
| Task Objectives                                               | 19 |
| Estimated Time to Complete this Task                          | 19 |
| Creating a New Class                                          | 20 |
| Creating a Model                                              | 22 |
| Linking a Function to the Dialog Window                       | 32 |
| Testing a Dialog Window                                       | 33 |
| Analyzing a Model                                             | 34 |
| Task Objectives                                               | 34 |
| Estimated Time to Complete this Task                          | 34 |
| Editing the Layout of the Dialog Window                       | 35 |
| Model Analysis Function                                       | 36 |
| Creating a Plot Automatically                                 | 37 |
| Task Objectives                                               | 37 |
| Estimated Time to Complete this Task                          | 37 |
| Plot Function                                                 | 38 |
| Testing the Created Application                               | 39 |

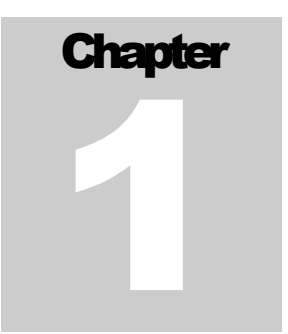

### **Overview**

### **Task Objectives**

**ProcessNet** is a programming tool based on the .NET framework. It uses classes and variables in the same way as Microsoft Visual Studio does. Therefore, you can use a vast range of programming techniques with **ProcessNet**. In this tutorial, you will learn how to use b to create Windows Forms (WinForms), which are user interfaces based on the .NET framework. You can use WinForms to automate the modelling, analysis, and plotting processes in RecurDyn.

- Creating a user interface using WinForms
- Automating model creation using a CAD file
- Using ProcessNet functions in classes other than ThisApplication
- Automating modelling, analysis, and plotting processes using dialog windows

### **Prior Learning Requirements**

The model used in this tutorial is based on the Dipper Stick with Bucket, a DOE & Batch simulation tutorial included in the RecurDyn tutorials. Therefore, before starting this tutorial, you must have already completed the Dipper Stick with Bucket tutorial.

### **Prerequisites**

You must be well acquainted with **ProcessNet** and the **Dipper Stick with Bucket tutorial** or have performed comparable tasks. Also, you must have basic knowledge on physics.

### Tasks

This tutorial consists of the following tasks. The following table outlines the time required to complete each task.

| Task                                    | Duration (minutes) |
|-----------------------------------------|--------------------|
| Starting ProcessNet                     | 5                  |
| Creating a Dialog Window                | 15                 |
| Automatic Model Generation through Code | 30                 |
| Analyzing a Model                       | 10                 |
| Creating a Plot Automatically           | 10                 |
| Total                                   | 70                 |

# Estimated Time to Complete this Tutorial

70 minutes

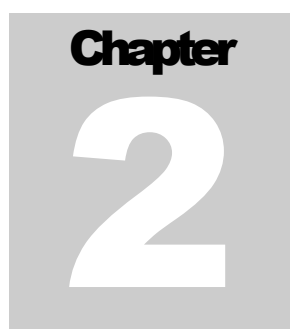

# **Starting ProcessNet**

### **Task Objectives**

To learn how to start **ProcessNet** in **RecurDyn**.

Estimated Time to Complete this Task

5 minutes

### **Starting RecurDyn**

#### To start RecurDyn:

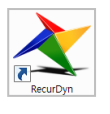

- 1. Run **RecurDyn**.
- 2. The **Start RecurDyn** dialog window appears.
- 3. In the Name field of the New Model pane, type Excavator.
- 4. Set the **Unit** to **MMKS**.
- 5. Click **OK** to create the new model.

|                                                                                                    | 12          |                             |               |            |
|----------------------------------------------------------------------------------------------------|-------------|-----------------------------|---------------|------------|
| Name                                                                                                    | Excavator   |                             |               |            |
| Unit                                                                                                    | MMKS(Millin | neter/Kilogram/Newton/Secor | nd) 💌         | Setting    |
| Gravity                                                                                                    | -Y          |                             | •             | Setting    |
|                                                                                                    |             |                             |               | <u>O</u> K |
| )pen Mode                                                                                                    | 1           |                             |               | Browse     |
| a second second s |             |                             |               | 17 L       |
|                                                                                                    |             |                             |               |            |
| lecent Mod                                                                                                    | els         |                             |               | Icons      |
| Recent Mod                                                                                                    | lels        |                             |               | Icons      |
| Recent Mod                                                                                                    | lels        | CarCruise_Initial.rdyn      | Excavator_Fin | Icons      |

### To save the model:

• In the **File** menu, click **Save As** and save the model as **Excavator.rdyn** in the folder you want.

### **Starting ProcessNet**

#### To start and initialize ProcessNet:

 To open the ProcessNet integrated development environment (IDE), on the Customize tab, in the ProcessNet(VSTA) group, click PNet.

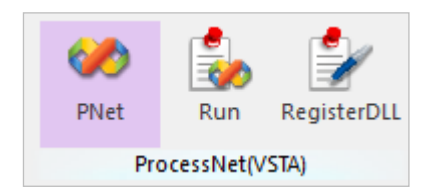

- 2. When the **ProcessNet IDE** starts, open the **File** menu, and then click **New Project**.
- When the New Project dialog window appears, select the Template that corresponds to your version of RecurDyn.

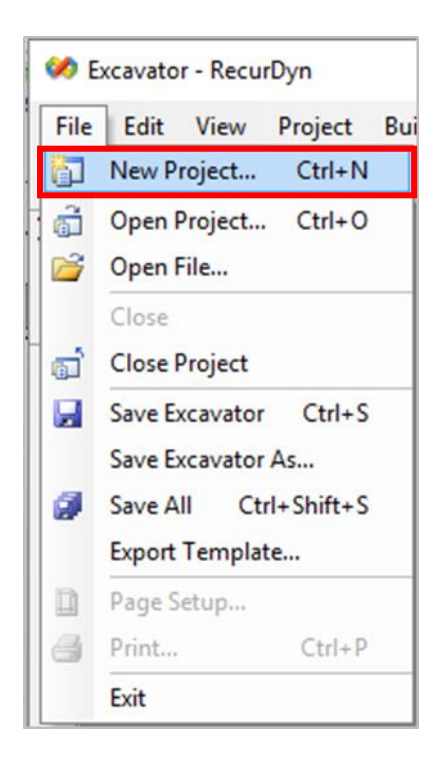

**Note:** You must use the **ProcessNet project** that is compatible with your version of RecurDyn. If the version is incorrect, then **ProcessNet** may not execute properly. The New Project dialog window shows all the templates that are compatible with the installed version of RecurDyn.

4. In the **Project Type** pane, select **Visual C# Project Types**, and then type **Excavator** in the **Name** field. Then, click **OK**.

| New Project    |                                                                                                    | ?  | $\times$ |
|----------------|----------------------------------------------------------------------------------------------------|----|----------|
| Project types: | Templates:         Visual Studio installed templates         V9R3         ProcessNet         ProcessNet |    |          |
| Name           | Evenueter                                                                                               |    |          |
|                |                                                                                                    |    |          |
|                | ОК                                                                                                    | Ca | incel    |

5. An **Excavator Project** is created, as shown below.

| <b>%</b>     | Excavato       | or - Recu    | rDyn            |               |               |               |               |                                                              |                   |                                                                                                    |          |                               |             | -          |    | ×              |
|--------------|----------------|--------------|-----------------|---------------|---------------|---------------|---------------|--------------------------------------------------------------|-------------------|----------------------------------------------------------------------------------------------------|----------|-------------------------------|-------------|------------|----|----------------|
| <u>E</u> ile | <u>E</u> dit   | <u>V</u> iew | <u>P</u> roject | <u>B</u> uild | <u>D</u> ebug | D <u>a</u> ta | <u>T</u> ools | <u>W</u> indow                                               | <u>C</u> ommunity | <u>H</u> elp                                                                                                    |          |                               |             |            |    |                |
| 16           | 💕 🔛            | - 1          | Ø   X           | Ъ В.          |               | 9             | 17 - 0        |                                                              | • • • <b>•</b> Ç  | - in a start in a start in a star | 7 🐋 📯    | i -                           |             |            |    |                |
| ≫            |                |              |                 |               |               |               |               |                                                              |                   |                                                                                                    |          | Project Explorer              |             |            | •  | $1 \mathbf{X}$ |
| Toolt        |                |              |                 |               |               |               |               |                                                              |                   |                                                                                                    |          |                               |             |            |    |                |
| ×            |                |              |                 |               |               |               |               |                                                              | Excavator         |                                                                                                    |          |                               |             |            |    |                |
|              |                |              |                 |               |               |               |               |                                                              | References        |                                                                                                    |          |                               |             |            |    |                |
|              |                |              |                 |               |               |               |               | 4                                                            | 4 188             |                                                                                                    |          | 📮 📴 Recurdyn                  |             |            |    |                |
|              |                |              |                 |               |               | ro            | Jec           | t Eai                                                        | tor w             | Indow                                                                                                    |          | 🔤 🚮 ThisApplication.          | cs.         |            |    |                |
|              |                |              |                 |               |               |               |               |                                                              |                   | P                                                                                                    | roject l | Expl                          | ore         | r          |    |                |
|              |                |              |                 |               |               |               |               |                                                              |                   |                                                                                                    |          | Properties                    |             |            | •  | 4 X            |
|              |                |              |                 |               |               |               |               |                                                              |                   |                                                                                                    |          | ThisApplication.cs File Prope | rties       |            |    | •              |
|              |                |              |                 |               |               |               |               |                                                              |                   |                                                                                                    |          |                               |             |            |    |                |
|              |                |              |                 |               |               |               |               |                                                              |                   |                                                                                                    |          | Copy to Output Directory      | Do not copy |            |    |                |
|              |                |              |                 |               |               |               |               |                                                              |                   |                                                                                                    |          | Custom Tool Namespace         |             |            |    |                |
|              | Error List     | t            |                 |               |               |               |               |                                                              |                   |                                                                                                    | ųχ       |                               |             |            |    |                |
|              | 🙆 0 Err        | ors 🥂        | 0 Warni         | ngs 🚺         | 0 Messag      | es            |               |                                                              |                   |                                                                                                    |          | D                             | releat V    | ام در زاری |    |                |
|              | D              | escripti     | on              |               | File          |               |               | Line                                                         | Column            | Project                                                                                                    |          |                               | roject      | wind       | UW |                |
|              |                |              |                 |               |               |               | -             |                                                              |                   |                                                                                                    |          |                               |             |            |    |                |
|              | Message Window |              |                 |               |               |               |               | Copy to Output Directory<br>Specifies the source file will b | e copied to the o | utput direc                                                                                                    | tory.    |                               |             |            |    |                |
| Cre          | ating pro      | oject 'Exo   | avator'         | project c     | reation su    | ccessfu       | il.           |                                                              |                   |                                                                                                    |          |                               |             |            |    |                |

- 6. Click **File**, click **Save Excavator**, and then save the **ProcessNet** project in the folder you want.
- 7. Now, you are ready to develop a **ProcessNet** application.

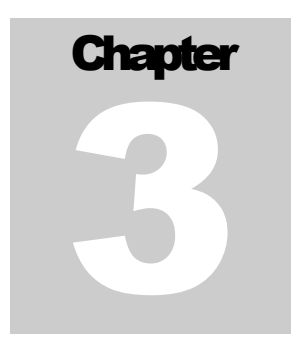

# **Creating a Dialog Window**

In this chapter, you will learn how to create a dialog window and configure its layout. This includes designing the layout of the dialog window and adding the code to call the dialog window in **ProcessNet**.

### **Task Objectives**

To learn how to create a dialog window and a function to call the dialog window in **ProcessNet**.

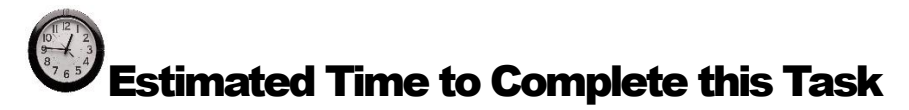

15 minutes

### **Creating a Dialog Window**

#### To create a dialog window:

- 1. In the **ProcessNet IDE**, right-click the **Project Explorer** pane.
- 2. Click Add New Item.
- 3. When the Add New Item dialog window appears, click the Windows Form icon, and then type ExcavatorDialog in the name field.
- 4. Click Add.

| Project Explorer                                                                                                    | Excavator         |            | <b>-</b> ₽ X  |
|----------------------------------------------------------------------------------------------------|-------------------|------------|---------------|
| 🖶 👔                                                                                                    |                   |            |               |
| Excavator<br>Provide Provide Pro | Build<br>Rebuild  |            |               |
| 📄 🗁 Re                                                                                                    | Add 🕨             | <b>8</b> : | New Item      |
|                                                                                                    | Add Reference     |            | Existing Item |
|                                                                                                    | Add Web Reference | <b>E</b>   | New Folder    |
|                                                                                                    | Debug •           | 1          | Windows Form  |
| *                                                                                                    | Cut               | 1          | User Control  |
| 12                                                                                                    | Paste             | 23         | Class         |
|                                                                                                    | Rename            |            |               |
| <b>a</b>                                                                                                    | Properties        |            |               |

| Add New Item - Excavator                                                                                           | ?  | $\times$ |
|----------------------------------------------------------------------------------------------------|----|----------|
| <u>T</u> emplates:                                                                                                 |    |          |
| Visual Studio installed templates                                                                                  |    |          |
|                                                                                                    |    |          |
| Class Interface Code File Windows User Control SQL DataSet XML File Text File<br>Form Database                     |    |          |
|                                                                                                    |    |          |
| Assembly Application Resources Settings File MDI Parent About Box Debugger<br>Informati Configurat File Visualizer |    |          |
|                                                                                                    |    |          |
|                                                                                                    |    |          |
|                                                                                                    |    |          |
| A blank Windows Form                                                                                               |    |          |
|                                                                                                    |    |          |
| Name: ExcavatorDialog                                                                                              |    |          |
| Add                                                                                                    | Ca | incel    |

5. ExcavatorDialog.cs[Design], a design window for Windows Form, appears in the IDE Project Editor pane.

| 🧭 Excavator - RecurDyn                                |                              |           |        |               |                                                                                                    | -                      |            | $\times$ |
|-------------------------------------------------------|------------------------------|-----------|--------|---------------|----------------------------------------------------------------------------------------------------|------------------------|------------|----------|
| <u>File Edit View Project Build Debug Data Format</u> | <u>T</u> ools <u>W</u> indow | Community | Help   |               |                                                                                                    |                        |            |          |
| 1 2 2 3 - 1 2 2 3 3 1 1 1 1 1 1 1 1 1 1 1 1 1 1 1     |                              | a 🔤 🧔     | 🐨 🖄 🛠  | <u>-</u>      |                                                                                                    |                        |            |          |
| X /ExcavatorDialog.cs [Design]                        |                              |           |        | - ×           | Project Explorer                                                                                                    |                        | <b>.</b>   | ŢΧ       |
| Excavator/Dialog                                      |                              |           |        |               | Constant of the second of the second of | on.cs                  |            |          |
|                                                       |                              |           |        |               | Properties<br>ExcavatorDialog System.                                                                                                    | Windows.Forms.Form     | <b>v</b> 1 | 4 ×      |
|                                                       |                              |           |        |               | 8≣ 2↓ 🖽 🖋 🖾                                                                                                    |                        |            |          |
|                                                       |                              |           |        |               | MinimumSize                                                                                                    | 0, 0                   |            | ^        |
|                                                       |                              |           |        |               | Opacity                                                                                                    | 100%                   |            |          |
|                                                       |                              |           |        |               | Padding                                                                                                    | 0, 0, 0, 0             |            |          |
|                                                       |                              |           |        |               | RightToLeft                                                                                                    | No                     |            |          |
|                                                       |                              |           |        |               | RightToLeftLayout                                                                                                    | False                  |            |          |
|                                                       |                              |           |        |               | Showlcon                                                                                                    | True                   |            |          |
| Error List                                            |                              |           |        | <b>→</b> # X  | ShowInTaskbar                                                                                                    | True                   |            |          |
| 🔇 0 Errors 🛕 1 Warning 🕕 0 Messages                   |                              |           |        |               | 🗉 Size                                                                                                    | 300, 300               |            |          |
| Description                                           | File                         | Line      | Column | Project       | SizeGripStyle                                                                                                    | Auto                   |            |          |
| 1 The referenced component                            |                              |           |        | · · · · · · · | StartPosition                                                                                                    | WindowsDefaultLocation |            |          |
| 'FunctionBay.RecurDyn.ProcessNet.R2R2D' could not     |                              |           |        |               | Tag                                                                                                    |                        |            |          |
| be found.                                             |                              |           |        |               | Text                                                                                                    | ExcavatorDialog        |            |          |
|                                                       |                              |           |        |               | TopMost                                                                                                    | False                  |            | ~        |
| Rearby                                                |                              |           |        |               | Text<br>The text associated with the                                                                                                    | he control.            |            |          |

- 6. Click the **ExcavatorDialog** dialog window in the top left corner of the screen.
- 7. The information about **ExcavatorDialog** appears in the **Properties pane in the bottom right corner of the screen.** In the Properties pane, set the **Size** to 480, 800.
- 8. Also, set the FormBorderStyle to FixedToolWindow.

| Pr | Properties 🔹 🕂 🗙      |                              |   |  |  |  |  |
|----|-----------------------|------------------------------|---|--|--|--|--|
| Ь  | cavatorDialog System. | Windows.Forms.Form           | - |  |  |  |  |
|    |                       |                              |   |  |  |  |  |
| Ð  | Location              | 0, 0                         | ^ |  |  |  |  |
|    | Locked                | False                        |   |  |  |  |  |
|    | MainMenuStrip         | (none)                       |   |  |  |  |  |
|    | MaximizeBox           | True                         |   |  |  |  |  |
| Ð  | MaximumSize           | 0, 0                         |   |  |  |  |  |
|    | MinimizeBox           | True                         |   |  |  |  |  |
| Ð  | MinimumSize           | 0, 0                         |   |  |  |  |  |
|    | Opacity               | 100%                         |   |  |  |  |  |
| Ð  | Padding               | 0, 0, 0, 0                   |   |  |  |  |  |
|    | RightToLeft           | No                           |   |  |  |  |  |
|    | RightToLeftLayout     | False                        |   |  |  |  |  |
|    | Showlcon              | True                         |   |  |  |  |  |
|    | ShowInTaskbar         | True                         |   |  |  |  |  |
| Œ  | Size                  | 480, 800                     |   |  |  |  |  |
| -  | SizeGripStyle         | Auto                         | _ |  |  |  |  |
|    | StartPosition         | WindowsDefaultLocation       | ~ |  |  |  |  |
| Đ  | Font                  | Microsoft Sans Serif, 8.25pt |   |  |  |  |  |

| Ε | Font            | Microsoft Sans Serif, 8.25pt |        |
|---|-----------------|------------------------------|--------|
|   | ForeColor       | ControlText                  |        |
|   | FormBorderStyle | FixedToolWindow              | $\sim$ |
|   | HelpButton      | False                        |        |

9. Move the cursor to the **ToolBox Toolbox** in the top left corner of the screen. You will see the menu with which you can add a dialog window, button, and other control functions.

**Note:** If you cannot see the **ToolBox**, open the View menu, and then click **ToolBox** or press Ctrl + Alt + X.

- 10. In the **Common Controls** list, select **PictureBox**, and then drag and drop the **Label** in the top left corner of the dialog window that you want to design.
- 11. Select the **PictureBox** you created.

| ExcavatorDialog |  |
|-----------------|--|
|                 |  |

 Toolbox
 Image: Coolbox

 Image: Coolbox
 Image: Coolbox

 Image: Coolbox
 Image: Coolbox

 Image: Coolbox
 Image: Coolbox

 Image: Coolbox
 Image: Coolbox

 Image: Coolbox
 Image: Coolbox

 Image: Coolbox
 Image: Coolbox

 Image: Coolbox
 Image: Coolbox

 Image: Coolbox
 Image: Coolbox

 Image: Coolbox
 Image: Coolbox

 Image: Coolbox
 Image: Coolbox

 Image: Coolbox
 Image: Coolbox

 Image: Coolbox
 Image: Coolbox

 Image: Coolbox
 Image: Coolbox

 Image: Coolbox
 Image: Coolbox

 Image: Coolbox
 Image: Coolbox

 Image: Coolbox
 Image: Coolbox

 Image: Coolbox
 Image: Coolbox

 Image: Coolbox
 Image: Coolbox

 Image: Coolbox
 Image: Coolbox

 Image: Coolbox
 Image: Coolbox

 Image: Coolbox
 Image: Coolbox

 Image: Coolbox
 Image: Coolbox

 Image: Coolbox
 Image: Coolbox

 Image: Coolbox
 Image: Coolbox

 Image: Coolbox
 Image: Coolbox</t

12. As shown in the figure below, in the **Properties** pane in the bottom right corner of the screen, click the ... button to the right of the **Image** row.

| Properties                                                                     | ×      | Select Resource  | ?      | × |
|--------------------------------------------------------------------------------|--------|------------------|--------|---|
| pictureBox1 System.Windows.Forms.PictureBox            ■          ■          ■ | •<br>• | Resource context | Cancel |   |

The Select Resource dialog window appears.

- 13. In the **Select Resource** dialog window, select **Local resource**, and then click the **Import** button.
- 14. When the **Open** dialog window appears, select the picture file to use. (For this tutorial, use the Excavator\_1.png file located in the "<InstallDir>/Help/Tutorial/ProcessNet/VSTA/Excavator/Excavator" directory.)
- 15. After confirming that the picture is correct, click the **OK** button.
- 16. In the **Properties** pane, set the **SizeMode** to **AutoSize** and type 0,0 in the **Location** field.

| Ŧ | Location    | 0, 0       |
|---|-------------|------------|
|   | Locked      | False      |
| Ŧ | Margin      | 3, 3, 3, 3 |
| Ŧ | MaximumSize | 0, 0       |
| Ŧ | MinimumSize | 0, 0       |
|   | Modifiers   | Private    |
| Ŧ | Padding     | 0, 0, 0, 0 |
| Ŧ | Size        | 460, 761   |
|   | SizeMode    | AutoSize   |

- 17. Select the **ToolBox**.
- 18. In the **Common Controls** list, select **Label**, and then drag and drop the **Label** in the top left corner of the dialog window that you want to design.
- 19. Select the Label you created. Then, in the **Properties** pane, type **CAD File Path** in the **Text** field and type 12,17 in the **Location field**.

| Ŧ | Location    | 12, 17        |
|---|-------------|---------------|
|   | Locked      | False         |
| Ŧ | Margin      | 3, 0, 3, 0    |
| Ŧ | MaximumSize | 0, 0          |
| Ŧ | MinimumSize | 0, 0          |
|   | Modifiers   | Private       |
| Ŧ | Padding     | 0, 0, 0, 0    |
|   | RightToLeft | No            |
| Ŧ | Size        | 83, 12        |
|   | TabIndex    | 1             |
|   | Tag         |               |
|   | Text        | CAD File Path |

- 20. Select the **ToolBox** again. Then, click and drag the **TextBox** from the **Common Controls** list and drop it to the right of the **Label**.
- 21. In the **Properties** pane for **Textbox1** in the top right corner of the window, type 108, 14 in the **Location** field, **tbPath** in the **Name** field, and 260,20 in the **Size** field.
- 22. For Button1, Button2, TextBox1, TextBox2, TextBox3, TextBox4, TextBox5, and TextBox6, change the Text and Name values as described in the procedure above by referring to the following table.

| Dialog Element | Text                  | Name                | Location | Size    |
|----------------|-----------------------|---------------------|----------|---------|
| Button1        |                       | btSearchPath        | 373, 12  | 75, 23  |
| Button2        | Import                | btImport            | 15, 53   | 433, 23 |
| TextBox1       | HydraulicCylin<br>der | tbHydraulicCylinder | 161, 251 | 110, 21 |
| TextBox2       | DipperStick           | tbDipperStick       | 68, 364  | 110, 21 |
| TextBox3       | Crank_Link_L          | tbCrank_Link_L      | 312, 402 | 100, 21 |
| TextBox4       | Crank_Link_R          | tbCrank_Link_R      | 170, 468 | 100, 21 |

| TextBox5 | BktTrLink    | tbBktTrLink    | 243, 428 | 100, 21 |  |
|----------|--------------|----------------|----------|---------|--|
| TextBox6 | Bucket_Joint | tbBucket_Joint | 282, 508 | 100, 21 |  |
| TextBox7 | Bucket       | tbBucket       | 258, 614 | 100, 21 |  |

- **23.** After setting all of the values described above, the dialog window should resemble the figure below.
- 24. Open the File menu and click Save ExcavatorDialog.cs to save the file.

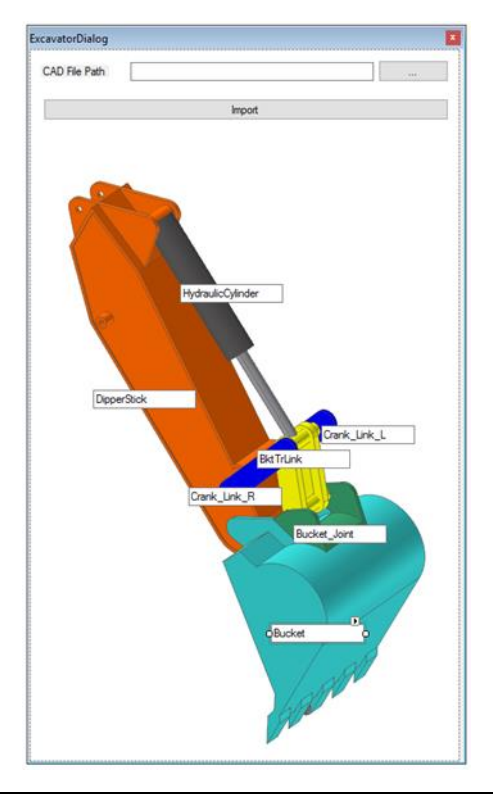

Note: The size or location of the dialog window may differ depending on the PC environment.

### **Configuring the Initial Settings of the Dialog Window**

The previous procedure configured the appearance of the dialog window. Now, you must add variables to the dialog window to define what values users can enter and the event generated when users click a button. Also, you will also learn how to use the **ProcessNet** function in the dialog window.

# To configure the initial settings of the dialog window:

- In the Project Explorer, right-click ExcavatorDialog.cs. In the context menu, click View Code to display the source code for ExcavatorDialog.cs in the Edit IDE Project window.
- 2. In the **Edit IDE Project** window, enter the variables to be used in the dialog window.
  - FunctionBay.RecurDyn.ProcessNet provides the reference information to use in ProcessNet functions.
  - **IApplication** is the interface used to recognize RecurDyn.

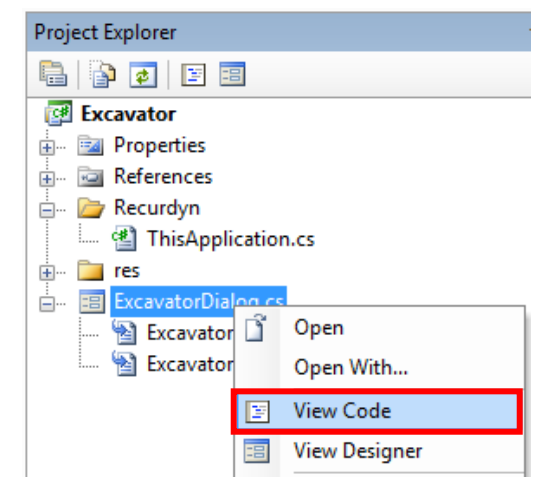

 The strFilePath and StrExcavatorPartName are the string to display and the path of the CAD file or subsystem file to use when Excavator does not exist, respectively.

| using System.Windows.Forms;<br>using FunctionBay.RecurDyn.ProcessNet;                          |  |
|------------------------------------------------------------------------------------------------|--|
| namespace Excavator                                                                            |  |
| ر<br>public partial class ExcavatorDialog : Form<br>{                                          |  |
| IApplication application;<br>string strFilePath;                                               |  |
| string[,] strExcavatorPartName = new string[7, 2];<br>public ExcavatorDialog(IApplication app) |  |
| {                                                                                              |  |
| application = app;<br>}                                                                        |  |

- 3. In the **Project Explorer**, right-click **ExcavatorDialog.cs**, and then click **View Designer** to display the dialog window you created in the previous procedure.
- 4. In the dialog window, double-click the ... o button to create the function to call when the user double-clicks a button.

| ····· 0 |  |       |       | P |
|---------|--|-------|-------|---|
|         |  |       |       | þ |
| ····· 🖸 |  | ••••• | ••••• | Ö |

- 5. Insert the following code to create the function automatically.
  - This code imports the folder path from the Folder Dialog window.

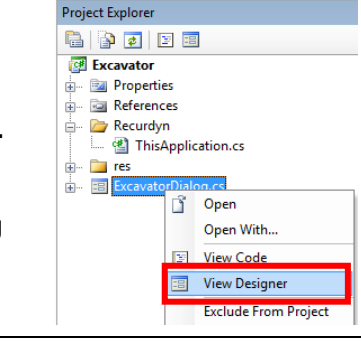

 Click the ... button to execute the btSearchPatch\_Click() function and create the Folder Dialog window.

```
private void btSearchPath_Click(object sender, EventArgs e)
{
     FolderBrowserDialog dialog = new FolderBrowserDialog();
     dialog.ShowDialog();
     this.tbPath.Text = dialog.SelectedPath;
}
```

- 6. In the **Project Explorer**, right-click **ExcavatorDialog.cs**, and then click **View Designer**. In the dialog window, double-click the **Import** button to create the **btImport\_Click() function**.
- 7. Under the **btImport\_Click** () function, create a new function called **UpdateDB()** and enter the following code.
  - The UpdateDB() function stores the variable entered in the textbox of the dialog window.
  - The This.tbPath.text procedure retrieves the value entered in the textbox named tbPath..
  - The strExcavatorPartName is a two-dimensional array that saves the name and path of a CAD file or subsystem file.

| private void                                                                                                    | d UpdateDB()                                                                                                    |
|----------------------------------------------------------------------------------------------------|----------------------------------------------------------------------------------------------------|
| ۲ المعلق المعلق المعلق المعلق المعلق المعلق المعلق المعلق المعلق المعلق المعلق المعلق المعلق المعلق المعلق الم<br>معلق المعلق المعلق المعلق المعلق المعلق المعلق المعلق المعلق المعلق المعلق المعلق المعلق المعلق المعلق المعلق ال<br>معلق المعلق المعلق المعلق المعلق المعلق المعلق المعلق المعلق المعلق المعلق المعلق المعلق المعلق المعلق المعلق ال<br>معلق المعلق المعلق المعلق المعلق المعلق المعلق المعلق المعلق المعلق المعلق المعلق المعلق المعلق المعلق المعلق الم | <pre>strFilePath = this.tbPath.Text;<br/>strExcavatorPartName[0, 0] = this.tbDipperStick.Text.ToString();<br/>strExcavatorPartName[0, 1] = strFilePath + @"\" + this.tbDipperStick.Text.ToString() + ".x_t";<br/>strExcavatorPartName[1, 0] = this.tbCrank_Link_L.Text.ToString();<br/>strExcavatorPartName[1, 1] = strFilePath + @"\" + this.tbCrank_Link_L.Text.ToString() + ".x_t";<br/>strExcavatorPartName[2, 0] = this.tbCrank_Link_R.Text.ToString();<br/>strExcavatorPartName[2, 1] = strFilePath + @"\" + this.tbCrank_Link_R.Text.ToString() + ".x_t";<br/>strExcavatorPartName[3, 0] = this.tbBucket.Text.ToString();<br/>strExcavatorPartName[3, 0] = this.tbBucket.Text.ToString();<br/>strExcavatorPartName[3, 1] = strFilePath + @"\" + this.tbBucket.Text.ToString() + ".x_t";<br/>strExcavatorPartName[4, 0] = this.tbBucket_Joint.Text.ToString();<br/>strExcavatorPartName[4, 1] = strFilePath + @"\" + this.tbBucket_Joint.Text.ToString() + ".x_t";<br/>strExcavatorPartName[5, 0] = this.tbBktTrLink.Text.ToString();<br/>strExcavatorPartName[5, 1] = strFilePath + @"\" + this.tbBktTrLink.Text.ToString() + ".rdsb";<br/>strExcavatorPartName[6, 0] = this.tbHydraulicCylinder.Text.ToString();</pre> |
| J                                                                                                    |                                                                                                    |

- 8. Insert the following code to create the function automatically.
  - The code executes the UpdateDB() function when a user clicks the Import button in the dialog window.

```
private void btImport_Click(object sender, EventArgs e)
{
UpdateDB();
}
```

9. In the File menu, click Save ExcavatorDialog.cs to save the file.

# Displaying a Dialog Window when the User Runs the Application

This section teaches you how to display a dialog window when a user runs the ProcessNet application in RecurDyn and how to make a dialog window dependent on RecurDyn.

#### To display a dialog window when a user runs the application:

- 1. In the **Project Explorer**, double-click **ThisApplication.cs**.
- In the ThisApplication.cs file, delete the HelloProcessNet() and CreateBodyExample() functions marked with strikethroughs, as shown below. (These functions are generated automatically as an example.)

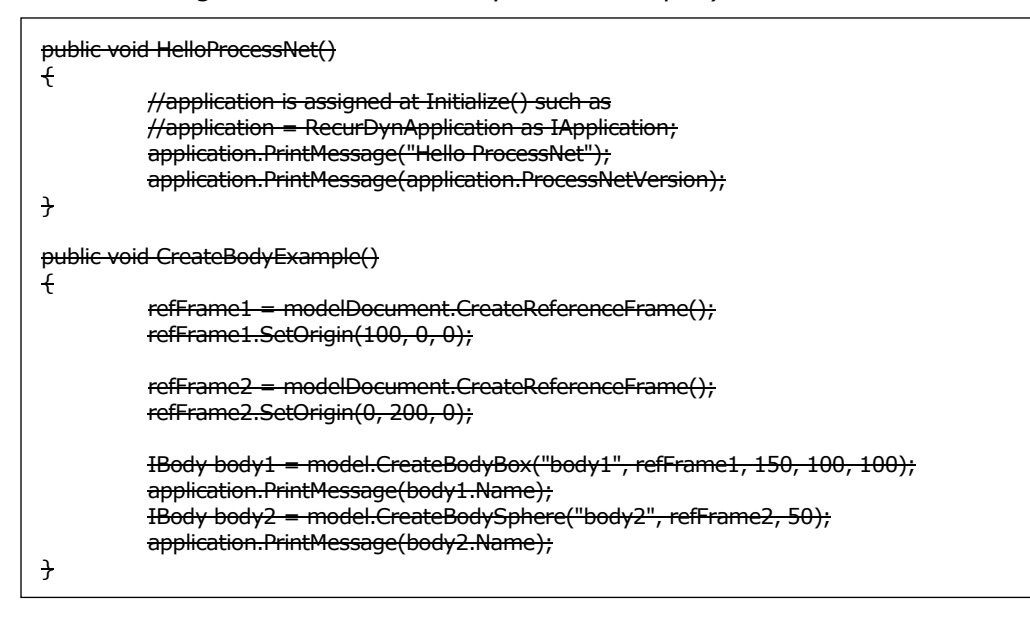

- 3. Write the **Run()** function shown below.
  - This function creates a new instance of ExcavatorDialog.
  - It delivers the values of Application and MainWindow to the ExcavatorDialog class.

**Note:** The Application and MainWindow values must be delivered to this class to use ProcessNet methods in WinForms.

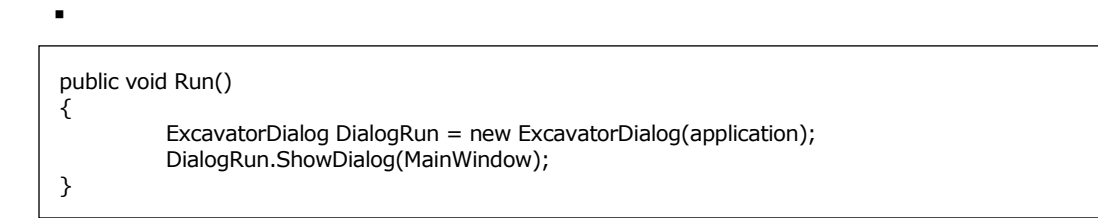

4. In the File menu, click Save ThisApplication.cs to save the file.

### **Testing a Dialog Window**

In this section, you will test whether the application created above works properly.

#### To run the application:

1. Check if any errors or warnings appear in the **Error List** pane at the bottom of the **IDE** window. If there are any errors or warnings, correct the problems. In the **Build** menu, click **Build Excavator**.

| 🧼 Excavator - RecurDyn                |      |      |          |         |       |       |      |    |
|---------------------------------------|------|------|----------|---------|-------|-------|------|----|
| File                                  | Edit | View | Refactor | Project | Build | Debug | Data | To |
| 🗄 🗃 🧀 🕶 🛃 🍠 👗 🗈 🏔 📔 🛗 Build Excavator |      |      |          |         |       |       |      |    |

2. In RecurDyn, on the Customize tab, in the ProcessNet(VSTA) group, click Run.

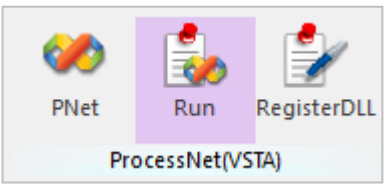

- 3. In the tree in the lower half of the **Run ProcessNet** dialog window, click **Run** under **Excavator**.
- 4. In the **Run ProcessNet** dialog window, click the **Run** button.

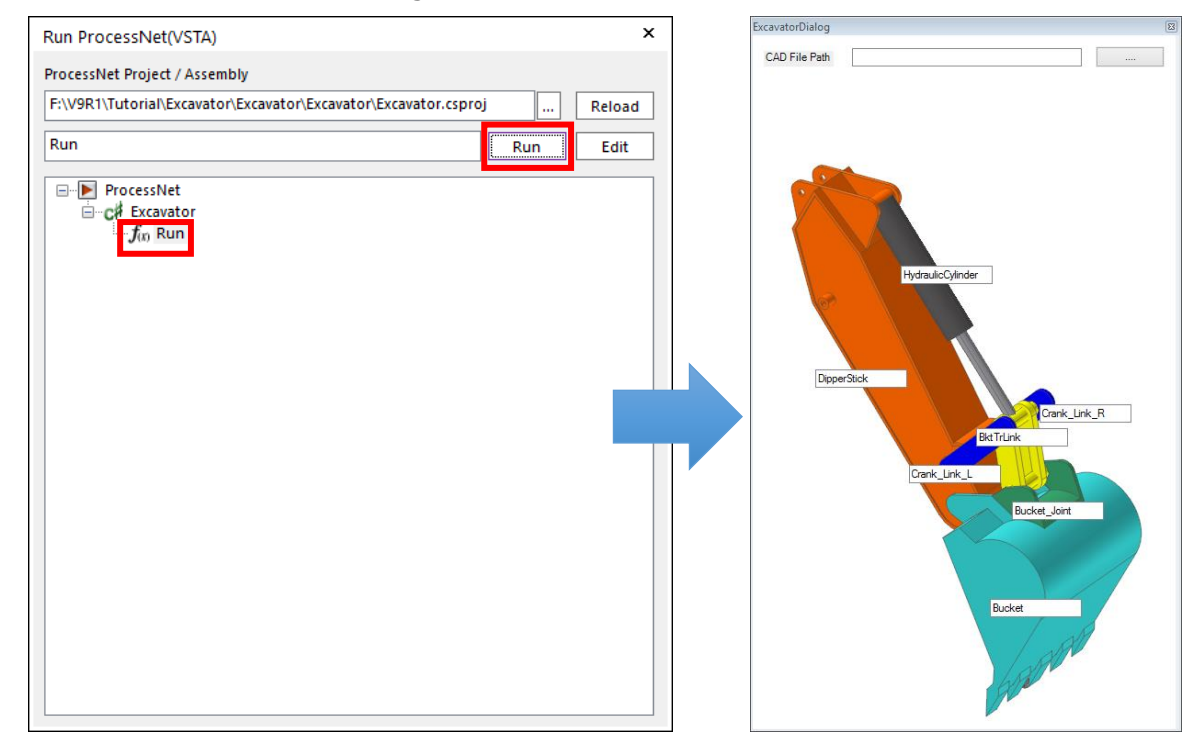

- 5. The created dialog window appears.
- 6. Once you confirm that the application runs properly, close the dialog window.
- 7. Close the **Run ProcessNet** dialog window.

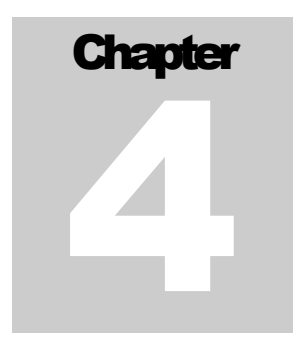

# Automatic Model Generation through Code

### **Task Objectives**

In this chapter, you will create a new class and write a ProcessNet function under that class. Then, you will learn how to call this function in the dialog window created in the previous chapter.

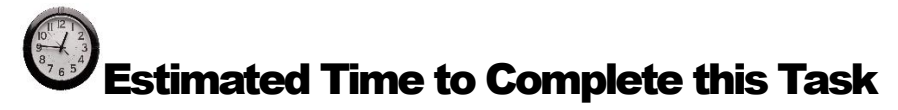

30 minutes

### **Creating a New Class**

This section teaches you how to create a new class and enter a **ProcessNet** function under that class.

#### To create a new class:

- 1. In the **ProcessNet IDE**, click **Project Add New Item**.
- When the Add New Item dialog window appears, select Class in the Templates pane and type PNetFunction in the Name field. Then, click the Add button.

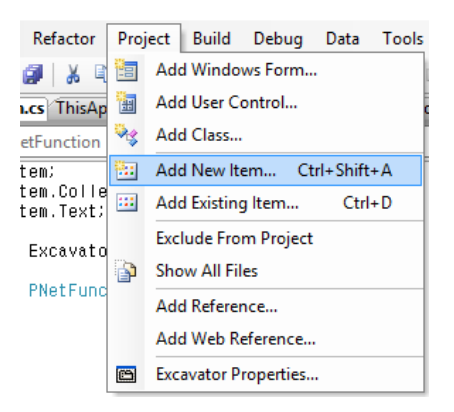

| dd New Item           | - Excavator               |                   |                 |              |                 |                        |          |             | ?  | >    |
|-----------------------|---------------------------|-------------------|-----------------|--------------|-----------------|------------------------|----------|-------------|----|------|
| Templates:            |                           |                   |                 |              |                 |                        |          |             |    |      |
| Visual Stud           | io installed tem          | plates            |                 |              |                 |                        |          |             |    |      |
| Class                 | Interface                 | Code File         | Windows<br>Form | User Control | SQL<br>Database | ा<br>विद्य<br>DataSet  | XML File | Text File   |    |      |
| Assembly<br>Informati | Application<br>Configurat | Resources<br>File | Settings File   | MDI Parent   | About Box       | Debugger<br>Visualizer |          |             |    |      |
| An empty cla          | ass definiton             |                   |                 |              |                 |                        |          |             |    |      |
| <u>N</u> ame:         | PNetF                     | unction           |                 |              |                 |                        |          |             |    |      |
|                       |                           |                   |                 |              |                 |                        | Г        | <u>A</u> dd | Ca | ncel |

- 3. When the **PNetFunction.cs** appears in the **Edit IDE Project** pane, enter the following code. . (Enter the bold text.) This code resets the basic variables used to execute a **ProcessNet** function.
  - IApplication: Used to recognize RecurDyn
  - IModelDocument: A model document used in RecurDyn
  - ISubsystem: A subsystem used in the model document
  - IReferenceFrame: A reference frame of RecurDyn
  - IPlotDocument: A RecurDyn plot document

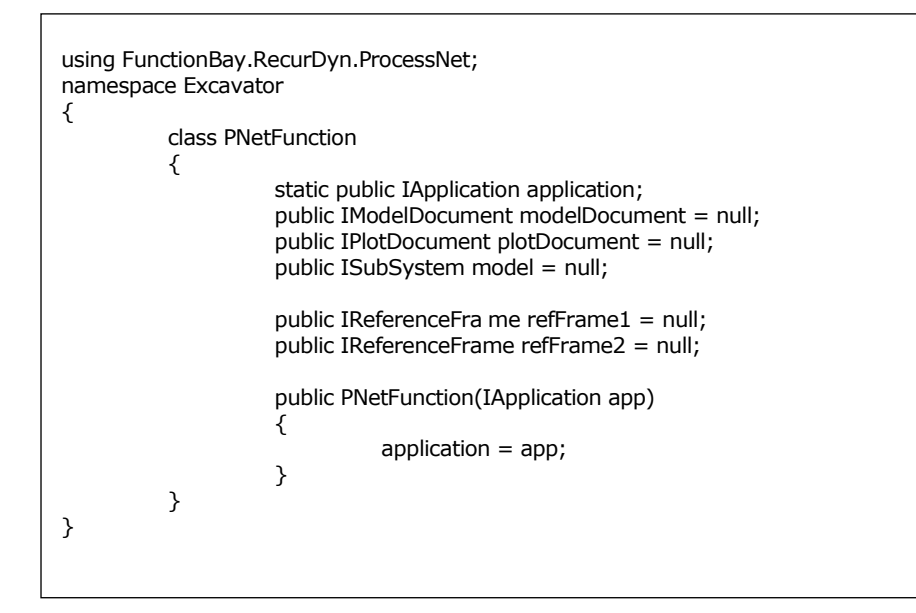

4. In the File menu, click Save PNetFunction.cs to save the file.

### **Creating a Model**

In this section, you will learn how to create an **Excavator** model automatically.

### To import a body:

1. Write a code that creates an **Excavator** model using a **CAD** file and **Subsystem** file.

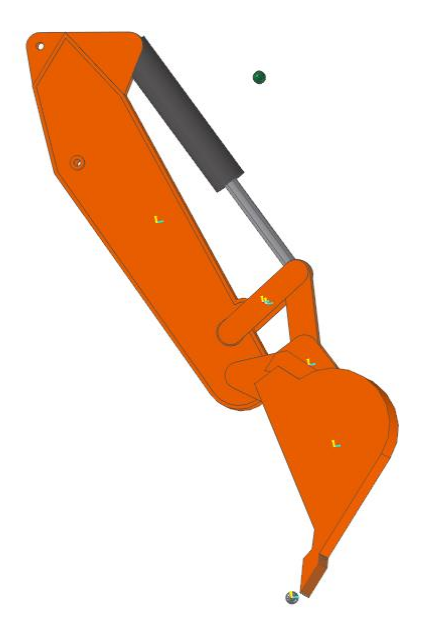

2. Create the following **Import()** function.

```
public void Import(string[,] strExcavatorPartName)
{
}
```

3. Then, insert the following variable declaration in the Import() function.

modelDocument = application.ActiveModelDocument; model = modelDocument.Model; refFrame1 = modelDocument.CreateReferenceFrame(); refFrame1.SetOrigin(0, 0, 0); refFrame2 = modelDocument.CreateReferenceFrame(); refFrame2.SetOrigin(0, 0, 0);

- 4. After the variable declaration, add the following loop to import the \*.x\_t and \*.rdsb files. The \*.x\_t files are the CAD files for the respective parts of the model and the \*.rdsb files are the subsystem files.
  - FileImport() imports the CAD and subsystem files.
  - Crank Link R creates a marker without importing the CAD files. So, a continue statement is used to go to the next loop.

 Enter the following code to use the SubSystemCollection property to compose a list of subsystems in the model and then declares the subsystems as Sub01, Sub02, and so on.

```
ISubSystemCollection SubCollection01 = model.SubSystemCollection;
ISubSystem Sub01 = SubCollection01[0];
ISubSystem Sub02 = SubCollection01[1];
```

- 6. Use the **GetEntity()** function to search the imported body.
  - The **GetEntity()** function searches the entities in RecurDyn.
  - Basically, **IGeneric** is returned for the function. The function can perform type conversion according to the type of entity you want.

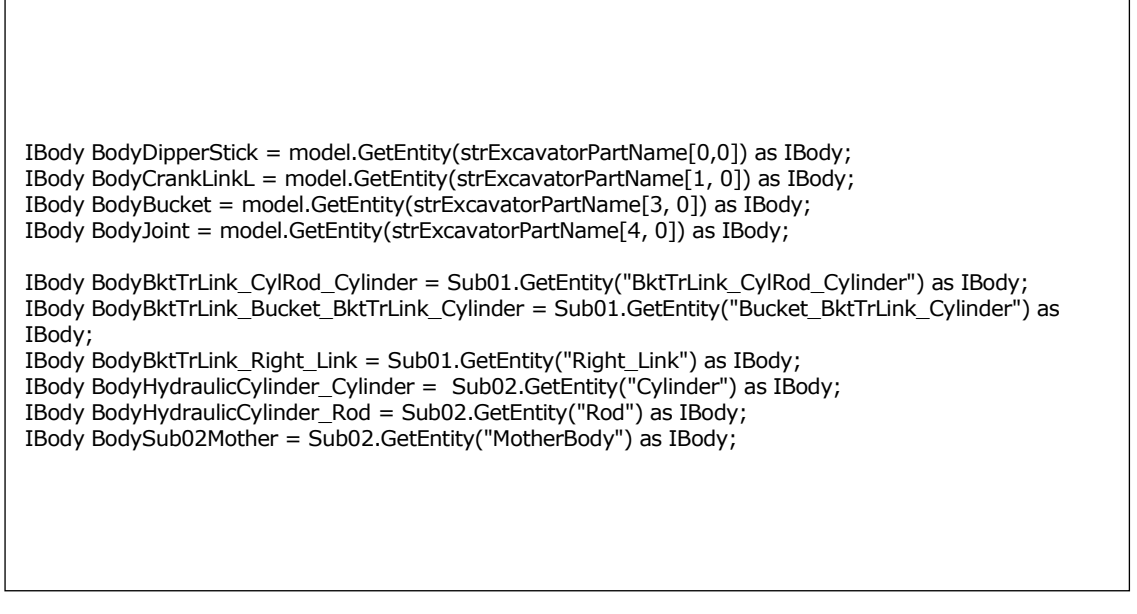

- 7. Enter the following code to generate a marker in the link body called Crank\_Link\_R and the Bucket\_Joint body.
  - Crank\_Link\_R creates a marker instead of importing the CAD file so that you can control the model posture by entering the PP in its second variable.

IBody BodyCrankLinkR = model.CreateBodyLinkWithRadius(strExcavatorPartName[2, 0], new double[]
{ 5506.1017, -495.8525, 2231.9958 }, new double[] { 5606.1017, -495.8525, 2231.9958 },100,100, 35);
BodyCrankLinkR.Graphic.Color = 26367;

refFrame1.SetOrigin(6060.3717, -207.8525, 1993.4767); refFrame1.SetEulerAngleDegree(EulerAngle.EulerAngle\_ZXZ, 180, 90, 90); IMarker Marker01 = BodyJoint.CreateMarker("Marker1", refFrame1);

#### 8. Declare the ground of the assembly mode as bodyground.

IBody BodyGround = model.Ground;

#### 9. Create a dummy body.

```
refFrame1.SetOrigin(5579.2685, -207.8525, 62.560441);
IBody BodyDummyBucketTip = model.CreateBodyEllipsoid("BucketTip", refFrame1, 50, 50, 50);
refFrame1.SetOrigin(6100, -207.8525, 4200);
IBody BodyDummyDrivingForceBody = Sub02.CreateBodyEllipsoid("DrivingForceBody", refFrame1, 50, 50,
50);
```

10. In the File menu, click Save PNetFunction.cs to save the file.

#### To create a SubEntity:

- 1. In this section, you will create the **SubEntity** to be used in the **Excavator** model.
- 2. Add the following code to create the PVs in the **Import()** function created in the previous procedure.
- 3. (All the codes from creating the SubEntity to creating the variable equations should be added consecutively with the same indentation inside the **Import()** function.)

IParametricValue PV\_DeltaCrankLength = model.CreateParametricValue("PV\_DeltaCrankLength", 0); IParametricValue PV\_BucketJointAngleDeg = model.CreateParametricValue("PV\_BucketJointAngleDeg", 0); IParametricValue PV\_BucketJointAngle = model.CreateParametricValue("PV\_BucketJointAngle", 0); IParametricValue PV\_BktTrLink\_CylRod\_X = model.CreateParametricValue("PV\_BktTrLink\_CylRod\_X", 0); IParametricValue PV\_BktTrLink\_CylRod\_Z = model.CreateParametricValue("PV\_BktTrLink\_CylRod\_Z", 0); IParametricValue PV\_BucketJointOriginX = model.CreateParametricValue("PV\_BucketJointOriginX", 0); IParametricValue PV\_BucketJointOriginZ = model.CreateParametricValue("PV\_BucketJointOriginZ", 0); IParametricValue PV\_BucketJointOriginZ = model.CreateParametricValue("PV\_BucketJointOriginZ", 0); IParametricValue PV\_Cyl\_Amplitude = model.CreateParametricValue("PV\_Cyl\_Amplitude", 350);

#### 4. Add a code that creates the following expressions under the code that creates the PVs.

| IExpression Ex_Deg2Rad = model.CreateExpression("Ex_Deg2Rad", "PV_BucketJointAngleDeg*PI/180");<br>IExpression Ex_BktTrLink_CylRod_X = model.CreateExpression("Ex_BktTrLink_CylRod_X", "COS(0.291724-<br>ACOS(((704.58305+PV_DeltaCrankLength)*(704.58305+PV_DeltaCrankLength)-10996911)/(-<br>10963694)))*965_471+SIN(0_291724- |
|----------------------------------------------------------------------------------------------------|
| ACOS(((704.58305+PV_DeltaCrankLength)*(704.58305+PV_DeltaCrankLength)-10996911)/(-10963694)))*(-<br>2034.522)+5139.0782");                                                                                                    |
| IExpression Ex_BktTrLink_CylRod_Z = model.CreateExpression("Ex_BktTrLink_CylRod_Z", "-SIN(0.291724-<br>ACOS(((704.58305+PV_DeltaCrankLength)*(704.58305+PV_DeltaCrankLength)-10996911)/(-                                                                                                    |
| 10963694)))*965.4/1+COS(0.291/24-<br>ACOS(((704.58305+PV_DeltaCrankLength)*(704.58305+PV_DeltaCrankLength)-10996911)/(-10963694)))*(-<br>2034_522)+4638_4021"):                                                                                                    |
| IExpression Ex_BucketJointOriginX = model.CreateExpression("Ex_BucketJointOriginX", "(1-<br>COS(PV_BucketJointAngle))*6191.0835-SIN(PV_BucketJointAngle)*1340.8818");                                                                                                    |
| IExpression Ex_BucketJointOriginZ = model.CreateExpression("Ex_BucketJointOriginZ",<br>"SIN(PV_BucketJointAngle)*6191.0835+(1-COS(PV_BucketJointAngle))*1340.8818");                                                                                                    |
| IExpression Ex_BucketTipLoad = model.CreateExpression("Ex_BucketTipLoad", "0");<br>IExpression Ex_DrivingForce = Sub02.CreateExpression("Ex_DrivingForce", "0");                                                                                                    |
| Ex_DrivingForce.Arguments = new string[] { "Cylinder.Marker1@HydraulicCylinder",<br>"Rod.Marker1@HydraulicCylinder" };<br>Ex_DrivingForce_Text = "E7(1.2.2)":                                                                                                    |
| $L_{DIVINISION CONTExt} = 12(1,2,2)$                                                                                                    |

- 5. Add a code that generates values for the PVs under the code that creates each expression.
  - After creating an expression, enter the values for the PVs. When the following code is executed, the values of the PVs change to the expressions shown below.

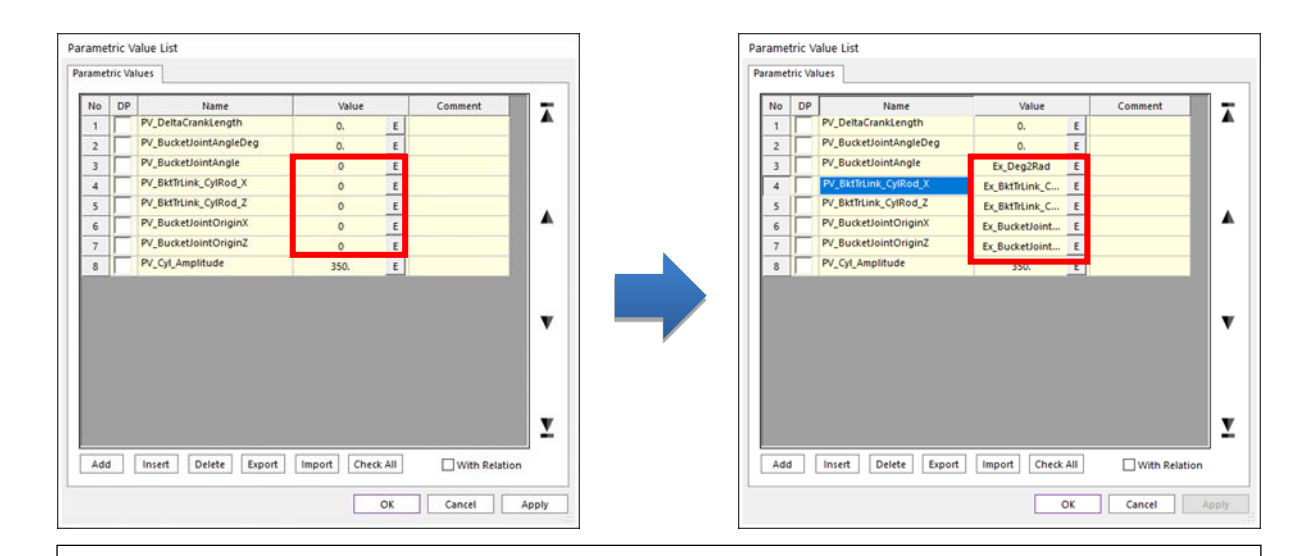

PV\_BucketJointAngle.Text = "Ex\_Deg2Rad"; PV\_BktTrLink\_CylRod\_X.Text = "Ex\_BktTrLink\_CylRod\_X"; PV\_BktTrLink\_CylRod\_Z.Text = "Ex\_BktTrLink\_CylRod\_Z"; PV\_BucketJointOriginX.Text = "Ex\_BucketJointOriginX"; PV\_BucketJointOriginZ.Text = "Ex\_BucketJointOriginZ";

6. Once the values for PVs are set, add the following code to create PPs.

IParametricPoint PP\_CrankL\_BktTrLink = model.CreateParametricPointWithText("PP\_CrankL\_BktTrLink", "PV\_BktTrLink\_CylRod\_X,80.147498,PV\_BktTrLink\_CylRod\_Z", null); IParametricPoint PP\_Bucket\_BktTrLink = model.CreateParametricPoint("PP\_Bucket\_BktTrLink", new double[] { 0, 0, 0 }, null); IParametricPoint PP\_BktTrLink\_Rod = model.CreateParametricPointWithText("PP\_BktTrLink\_Rod", "PV\_BktTrLink\_CylRod\_X,-207.85255,PV\_BktTrLink\_CylRod\_Z", null); IParametricPoint PP\_DipperStick\_Cyl = model.CreateParametricPoint("PP\_DipperStick\_Cyl", new double[] { 5139.0782, -207.85255, 4638.4021 }, null); IParametricPoint PP\_BucketJointOrigin = model.CreateParametricPointWithText("PP\_BucketJointOrigin", " PV\_BucketJointOriginX,0.,PV\_BucketJointOriginZ", null); IParametricPoint PP\_CrankR\_BktTrLink = model.CreateParametricPointWithText("PP\_CrankR\_BktTrLink", "PV\_BktTrLink\_CylRod\_X,-495.8525, PV\_BktTrLink\_CylRod\_Z", null); PP\_Bucket\_BktTrLink.RefMarker = Marker01;

## 7. Under the code that creates the PPs, add the following code to create the PPCs and PVCs.

IParametricPointConnector PPC\_Bucket\_BktTrLink = model.CreateParametricPointConnector("PPC\_Bucket\_BktTrLink"); PPC\_Bucket\_BktTrLink.Point.ParametricPoint = PP\_Bucket\_BktTrLink; IParametricPointConnector PPC\_BktTrLink\_CylRod = model.CreateParametricPointConnector("PPC\_BktTrLink\_CylRod"); PPC\_BktTrLink\_CylRod.Point.ParametricPoint = PP\_BktTrLink\_Rod; IParametricPointConnector PPC\_Cyl\_End = model.CreateParametricPointConnector("PPC\_Cyl\_End"); PPC\_Cyl\_End.Point.ParametricPoint = PP\_DipperStick\_Cyl; IParametricPointConnector PPC\_Rod\_End = model.CreateParametricPointConnector("PPC\_Rod\_End"); PPC\_Rod\_End.Point.ParametricPoint = PP\_BktTrLink\_Rod;

IParametricValueConnector PVC\_Cyl\_Amplitude = model.CreateParametricValueConnector("PVC\_Cyl\_Amplitude"); PVC\_Cyl\_Amplitude.Value.ParametricValue = PV\_Cyl\_Amplitude; 8. Under the code that creates the PPCs and PVCs, add the following code to change the second point and normal direction of Crank\_Link\_R.

IGeometryLink GeoLink1 = BodyCrankLinkR.GetEntity("Link1") as IGeometryLink; GeoLink1.SecondParametricPoint = PP\_CrankR\_BktTrLink; GeoLink1.SetNormalDirection(0, 1, 0);

9. In the File menu, click Save PNetFunction.cs to save the file.

#### To create a joint:

1. In this section, you will create the **joints** to be used in the **Excavator** model.

In the **Import()** function created in the previous procedure, add the following code to create the **fixed joints**.

refFrame1.SetOrigin(4440.16, -387.85255, 4768.1811); refFrame1.SetEulerAngleDegree(EulerAngle.EulerAngle\_ZXZ, 0, 90, 0); IJointFixed FixedJoint\_Dipper\_Ground = model.CreateJointFixed("Fixed\_Dipper\_Ground", BodyGround, BodyDipperStick, refFrame1); refFrame1.SetOrigin(6191.0835, -207.8525, 1340.8818); refFrame1.SetEulerAngleDegree(EulerAngle.EulerAngle\_ZYX, 0, 0, 0); IJointFixed FixedJoint\_Bucket\_BucketJoint = model.CreateJointFixed("Fixed\_Bucket\_BucketJoint", BodyBucket, BodyJoint, refFrame1); FixedJoint\_Bucket\_BucketJoint.BaseMarker.RefFrame.EulerAngle.Beta.ParametricValue = PV\_BucketJointAngle; refFrame1.SetOrigin(5679.2685, -207.8525, 62.560441); refFrame1.SetEulerAngleDegree(EulerAngle.EulerAngle\_ZXZ, 0, 90, 0); IJointFixed FixedJoint\_BucketTip\_Bucket = model.CreateJointFixed("Fixed\_BucketTip\_Bucket", BodyDummyBucketTip, BodyBucket, refFrame1); refFrame1.SetOrigin(6100, -207.8525, 4200); refFrame1.SetEulerAngleDegree(EulerAngle.EulerAngle\_ZXZ, 0, 0, 0); IJointFixed FixedJoint\_DrivingForceBody = model.CreateJointFixed("Fixed\_DrivingForceBody", BodyGround, BodyDummyDrivingForceBody, refFrame1);

#### 2. Add the following code to create the **revolute joints**.

refFrame1.SetOrigin(5506.1017, 62.147449, 2231.9959); refFrame1.SetEulerAngleDegree(EulerAngle.EulerAngle ZXZ, 180, 90, 90); IJointRevolute RevJoint\_Dipper\_Crank\_L = model.CreateJointRevolute("Rev\_Dipper\_Crank\_L", BodyCrankLinkL, BodyDipperStick, refFrame1); refFrame1.SetOrigin(5504.8615, -207.8525, 1879.9098); refFrame1.SetEulerAngleDegree(EulerAngle.EulerAngle\_ZXZ, 180, 90, 90); IJointRevolute RevJoint\_Dipper\_Bucket = model.CreateJointRevolute("Rev\_Dipper\_Bucket", BodyDipperStick, BodyBucket, refFrame1); refFrame1.Origin.ParametricPoint = PP\_CrankL\_BktTrLink; refFrame1.SetEulerAngleDegree(EulerAngle.EulerAngle\_ZXZ, 180, 90, 90); IJointRevolute RevJoint\_BktTrLink\_Crank\_L = model.CreateJointRevolute("Rev\_BktTrLink\_Crank\_L", BodyCrankLinkL, BodyBktTrLink\_CylRod\_Cylinder, refFrame1); RevJoint BktTrLink Crank L.ActionMarker.RefFrame.Origin.ParametricPoint = PP CrankL BktTrLink; RevJoint\_BktTrLink\_Crank\_L.BaseMarker.RefFrame.Origin.ParametricPoint = PP\_CrankL\_BktTrLink; refFrame1.Origin.ParametricPoint = PP\_Bucket\_BktTrLink; refFrame1.SetEulerAngleDegree(EulerAngle.EulerAngle ZXZ, 180, 90, 90); IJointRevolute RevJoint\_Bucket\_BktTrLink = model.CreateJointRevolute("Rev\_Bucket\_BktTrLink", BodyJoint, BodyBktTrLink\_Bucket\_BktTrLink\_Cylinder, refFrame1); RevJoint\_Bucket\_BktTrLink.ActionMarker.RefFrame.Origin.ParametricPoint = PP\_Bucket\_BktTrLink; RevJoint\_Bucket\_BktTrLink.BaseMarker.RefFrame.Origin.ParametricPoint = PP\_Bucket\_BktTrLink; refFrame1.SetEulerAngleDegree(EulerAngle.EulerAngle\_ZXZ, 0, 90, 0); IJointRevolute RevJoint\_Dipper\_Crank\_R = model.CreateJointRevolute("Rev\_Dipper\_Crank\_R", BodyCrankLinkR, BodyBktTrLink\_Right\_Link, refFrame1); RevJoint Dipper Crank R.ActionMarker.RefFrame.Origin.ParametricPoint = PP CrankR BktTrLink: RevJoint\_Dipper\_Crank\_R.BaseMarker.RefFrame.Origin.ParametricPoint = PP\_CrankR\_BktTrLink; refFrame1.SetOrigin(5506.1017, -477.85255, 2231.9959); refFrame1.SetEulerAngleDegree(EulerAngle.EulerAngle ZXZ, 0,90,0); IJointRevolute RevJoint7 = model.CreateJointRevolute("RevJoint3", BodyDipperStick, BodyCrankLinkR, refFrame1); refFrame1.Origin.ParametricPoint = PP DipperStick Cyl; IJointRevolute RevJoint8 = model.CreateJointRevolute("RevJoint4", BodyDipperStick, BodyHydraulicCylinder Cylinder, refFrame1); refFrame1.Origin.ParametricPoint = PP\_BktTrLink\_Rod; IJointRevolute RevJoint9 = model.CreateJointRevolute("RevJoint5", BodyHydraulicCylinder Rod, BodyBktTrLink\_CylRod\_Cylinder, refFrame1);

#### 3. In the File menu, click Save PNetFunction.cs to save the file.

#### To create a force:

- 1. In this section, you will create the **Force** to be used in the **Excavator** model.
- 2. Under the code you entered in the previous procedure, **enter the following code to create the force.**

refFrame1.SetOrigin(5679.2685, -207.8525, 62.560441); refFrame1.SetEulerAngleDegree(EulerAngle.EulerAngle\_ZXZ, 90,90,-90); refFrame2.SetOrigin(5579.2685, -207.8525, 62.560441); refFrame2.SetEulerAngleDegree(EulerAngle.EulerAngle\_ZXZ, 90, 90, -90); IForceAxial ForAxial1 = model.CreateForceAxial("BucketTipLoad", BodyDummyBucketTip, BodyBucket, refFrame2, refFrame1); ForAxial1.ForceDisplay = ForceDisplay.Action; ForAxial1.Expression = Ex\_BucketTipLoad; refFrame1.SetOrigin(6400, -207.8525, 4200); refFrame1.SetEulerAngleDegree(EulerAngle.EulerAngle\_ZXZ, 0, 90, 0); IMarker Marker02 = Sub02.CreateMarker("Marker1", BodySub02Mother, refFrame1); refFrame2.SetOrigin(6100, -207.8525, 4200); refFrame2.SetEulerAngleDegree(EulerAngle.EulerAngle\_ZXZ, 0, 90, 0); IForceAxial ForceAxial02 = Sub02.CreateForceAxial("Ex\_Rq\_CylPow", BodyDummyDrivingForceBody, BodySub02Mother, refFrame2, refFrame1);

ForceAxial02.ForceDisplay = ForceDisplay.Base;

3. In the File menu, click Save PNetFunction.cs to save the file.

#### To create a variable equation:

- 1. In this section, you will create the **variable equations and requests** to be used in the **Excavator** model.
- 2. Under the code you entered in the previous procedure, enter the following code to create the variable equations and requests.
  - The model.Redraw() function redraws the graphics in the Working pane.

| IExpression Ex_MaxPosRot = model.CreateExpression("Ex_MaxPosRot", "0");<br>IVariableEquation VE_MaxPosRot = model.CreateVariableEquation("VE_MaxPosRot", Ex_MaxPosRot);<br>Ex_MaxPosRot.Arguments = new string[] { "Bucket.Marker3", "DipperStick.Marker3", "VE_MaxPosRot" };<br>Ex_MaxPosRot.Text = "IF(VARVAL(3)-AZ(1,2):AZ(1,2),VARVAL(3),VARVAL(3))";                                                                                                    |
|----------------------------------------------------------------------------------------------------|
| <pre>IExpression Ex_MaxNegRot = model.CreateExpression("Ex_MaxNegRot", "0");<br/>IVariableEquation VE_MaxNegRot = model.CreateVariableEquation("VE_MaxNegRot", Ex_MaxNegRot);<br/>Ex_MaxNegRot.Arguments = new string[] { "Bucket.Marker3", "DipperStick.Marker3", "VE_MaxNegRot" };<br/>Ex_MaxNegRot.Text = "IF(AZ(1,2)-VARVAL(3):AZ(1,2),VARVAL(3),VARVAL(3))";</pre>                                                                                                    |
| <pre>Ex_BucketTipLoad.Arguments = new string[] { "Bucket.Marker3", "DipperStick.Marker3" };<br/>Ex_BucketTipLoad.Text = "50000*IF(WZ(1,2,2):0,0,1)";<br/>IExpression Ex_CylinderPower = model.CreateExpression("Ex_CylinderPower", "0");<br/>Ex_CylinderPower.Arguments = new string[] { "Ground.Marker2",<br/>"DrivingForceBody.Marker1@HydraulicCylinder", "Rod.Marker1@HydraulicCylinder",<br/>"Cylinder.Marker1@HydraulicCylinder" };<br/>Ex_CylinderPower.Text = "FX(1,2,2)*VZ(3,4,4)";<br/>IRequestExpression ExRq_CylPow = Sub02.CreateRequestExpression("ExRq_CylPow", Ex_CylinderPower,<br/>Ex_MaxPosRot, null, null, null);</pre> |
| model.Redraw();                                                                                                    |

- 3. In the File menu, click Save PNetFunction.cs to save the file.
- 4. In the **Build** menu, click **Build Excavator** to execute the build. Check if any errors or warnings appear in the **Error List** pane at the bottom of the **IDE** window. If there are any errors or warnings, correct the problems.

### Linking a Function to the Dialog Window

In this section, you will learn how to call the Import() function when the user clicks the Import button in the dialog window.

#### To link a function to a dialog window:

- 1. In the **Project Explorer**, right-click ExcavatorDialog.cs.
- 2. In the context menu, click **View Code**.
- 3. Enter the following code. (Enter the bold text.)
  - Create an instance of PNetFunction to use the Import function.

4. In the **btImport\_Click()** function, enter the following code to use the **PNetFuction** instance to call the **Import()** function. (Enter the bold text.)

5. In the File menu, click Save ExcavatorDialog.cs to save the file.

### **Testing a Dialog Window**

In this section, you will test whether the application you created works properly.

#### To run the application:

- 1. In the **Build** menu, click **Build Excavator**. Check if any errors or warnings appear in the **Error List** pane at the bottom of the **IDE** window. If there are any errors or warnings, correct the problems.
- 2. In **RecurDyn, on the Customize** tab, in the **ProcessNet** group, click **Run**.
- 3. In the tree in the lower half of the **Run ProcessNet** dialog window, click **Run** under **Excavator**.
- 4. In the **Run ProcessNet** dialog window, click the **Run** button.
- 5. The dialog window shown on the right appears.
- 6. In the dialog window, click the ... button.
- When the Browse For Folder dialog window appears, specify the path where the file to import exists. (For this tutorial, the file is located in the "<InstallDir>/Help/Tutorial /ProcessNet/VSTA/Excavator/Excavator" directory.)
- 8. Once you confirm that the file path has been entered in the CAD File Path, click the **Import** button.
- 9. The Excavator model appears automatically, as shown below.
- 10. Click the × button in the top right corner of the dialog window to close the **ExcavatorDialog** window.
- 11. Close the **Run ProcessNet** dialog window.

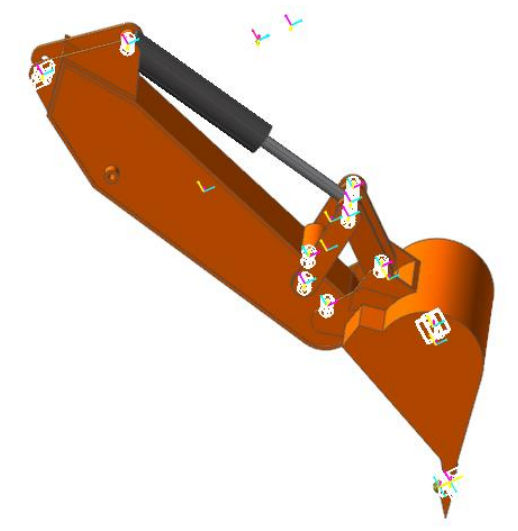

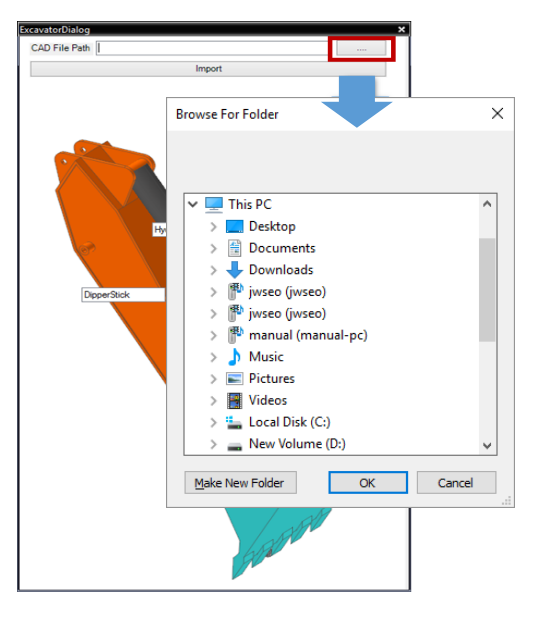

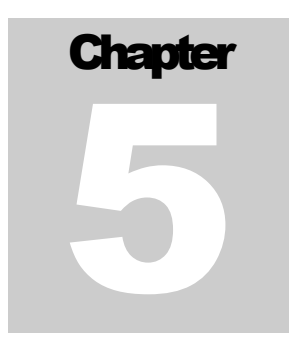

## **Analyzing a Model**

### **Task Objectives**

In this chapter, you will create a function that applies the values of an entity to the model when the user changes them in the dialog window and learn how to perform model analysis in the dialog window.

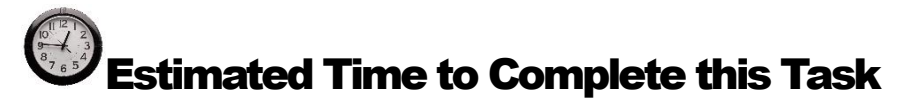

10 minutes

### **Editing the Layout of the Dialog Window**

In this section, you will add a text box and a button to the dialog window so that users can perform model analysis and plotting from the dialog window.

#### To edit the layout of the dialog window:

- 1. In the **Project Explorer**, double-click **ExcavatorDialog.cs**. The **ExcavatorDialog.cs** dialog window appears in the **Edit IDE Project** pane.
- 2. Select the **ToolBox**, and then add the following controls to the **Common Controls** list. Then, change the values of these controls.

| Dialog Element | Text              | Name                   | Location | Size    |
|----------------|-------------------|------------------------|----------|---------|
| Button1        | Simulation        | btSimulation           | 292, 90  | 75, 57  |
| Button2        | Plot              | btPlot                 | 373, 90  | 75, 57  |
| TextBox1       |                   | tbBucketJointAngl<br>e | 126, 92  | 154, 21 |
| TextBox2       |                   | tbCrankLength          | 126, 127 | 154, 21 |
| Label1         | BucketJoint_Angle | lbBucketJointAngl<br>e | 12, 95   | 82, 12  |
| Label2         | Crank_Length      | lbCrankLength          | 12, 130  | 82, 12  |

3. In the File menu, click Save ExcavatorDialog.cs to save the file.

| cavatorbialog     |                   |            |      |
|-------------------|-------------------|------------|------|
| CAD File Path     |                   |            |      |
|                   | Import            |            |      |
| BucketJoint_Angle |                   | Simulation | Plot |
| CAD File Path     |                   |            |      |
| DipperSt          | HydraulicCylinder |            |      |
|                   | BletTel           |            | R    |

### **Model Analysis Function**

In this section, you will create a function that applies the length of a cylinder and the angle of a bucket to the model when a user enters these values in the dialog window. The code will then perform the model analysis when the user clicks the relevant button.

#### Model analysis function

}

- 1. In the **Project Explorer**, double-click **PnetFunction.cs**.
- 2. Under the **Import()** function created in the previous chapter, create a **simulation** function.
  - Enter the following code to change the PV values of PV\_DeltaCrankLength and PV\_BucketJointAngleDeg using the Bucket Joint Angle and Crank Length values in the dialog window.

public void Simulation(double[] dPVValue)
{

```
modelDocument = application.ActiveModelDocument;
model = modelDocument.Model;
IParametricValue PV_DeltaCrankLength = model.GetEntity("PV_DeltaCrankLength") as IParametricValue;
IParametricValue PV_BucketJointAngleDeg = model.GetEntity("PV_BucketJointAngleDeg") as IParametricValue;
PV_BucketJointAngleDeg.Value = dPVValue[0];
PV_DeltaCrankLength.Value = dPVValue[1];
model.Redraw();
modelDocument.ModelProperty.DynamicAnalysisProperty.SimulationStep.Value = 400;
modelDocument.ModelProperty.DynamicAnalysisProperty.SimulationTime.Value = 4;
modelDocument.Analysis(AnalysisMode.Dynamic);
```

- 3. In the **Project Explorer**, right-click **ExcavatorDialog.cs**, and then click **View Designer**.
- In the function created by double-clicking the Simulation button, enter the following code.

5. In the File menu, click Save ExcavatorDialog.cs to save the file.

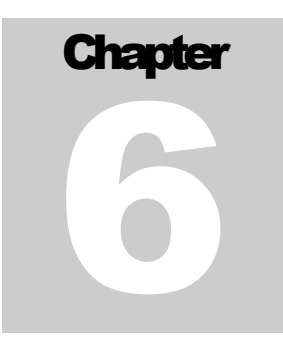

# **Creating a Plot Automatically**

### **Task Objectives**

In this chapter, you will learn the commands used to draw a plot in ProcessNet.

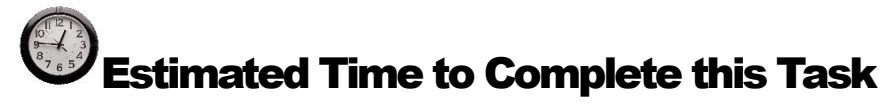

10 minutes

### **Plot Function**

#### To use the plot function:

- 1. In the Project Explorer, double-click PNetFunction.cs.
- 2. Under the Simulation() function created in the previous chapter, create the following **Plot** function.
  - For GetPlotData, "EXCAVATOR" is the root of the plot. This root may differ depending on the RecurDyn version

| Plot                                                       | р | × |
|------------------------------------------------------------|---|---|
| E: Excavator<br>TIME<br>E: Bodies<br>E: Force<br>E: Joints |   |   |
|                                                            |   |   |

Use the ActivateView function to specify the view.

```
public void Plot()
ł
         modelDocument = application.ActiveModelDocument;
         plotDocument = modelDocument.CreatePlotDocument(PlotDocType.WithRPLT);
         double[] Time = plotDocument.GetPlotData("EXCAVATOR/TIME");
         double[] dRelative = plotDocument.GetPlotData
         ("EXCAVATOR/Joints/TraJoint1@HydraulicCylinder/Pos1_Relative");
         double[] dDrivingForce = plotDocument.GetPlotData
         ("EXCAVATOR/Joints/TraJoint1@HydraulicCylinder/Driving_Force");
         double[] dPos1_Relative = plotDocument.GetPlotData
         ("EXCAVATOR/Joints/Rev_Dipper_Bucket/Pos1_Relative");
         plotDocument.PlotShowWindowType(ShowWindowOption.ShowAll);
         plotDocument.LoadAnimation(PlotWindowPosition.LeftLower);
         plotDocument.ActivateView(0, 0);
         plotDocument.DrawPlot("Relative", Time, dRelative);
         plotDocument.DrawPlot("DrivingForce", Time, dDrivingForce);
         plotDocument.SimpleMathMultiply(0, 1, false, true);
         plotDocument.ActivateView(0, 1);
         plotDocument.DrawPlot("Post Relative", Time, dPos1_Relative);
}
```

- 3. In the **Project Explorer**, right-click **ExcavatorDialog.cs**, and then click View Designer.
- 4. Double-click the **Plot** button.
- 5. Under the created function, enter the following Plot function.

```
private void btPlot_Click(object sender, EventArgs e)
{
        Function.Plot();
}
```

6. In the File menu, click Save ExcavatorDialog.cs to save the file.

### **Testing the Created Application**

In this section, you will test whether the application you created works properly.

#### To run the application:

- 1. In the **Build** menu, click **Build Excavator**. Check if any errors or warnings appear in the **Error List** pane at the bottom of the **IDE** window. If there are any errors or warnings, correct the problems.
- 2. In RecurDyn, on the Customize tab, in the ProcessNet(VSTA) group, click Run.
- 3. In the tree in the lower half of the **Run ProcessNet** dialog window, click **Run** under **Excavator**.
- 4. In the **Run ProcessNet** dialog window, click the **Run** button.
- 5. The dialog window shown on the right appears.
- 6. In the dialog window, type 0 for both the **BucketJoint\_Angle** and **Crank\_Length.**
- 7. Click the Simulation button to confirm that the PV\_DeltaCrankLength and PV\_BucketJointAngleDeg values change according to the BucketJoint\_Angle and Crank\_Length values you entered and that the model analysis is performed according to the new values.

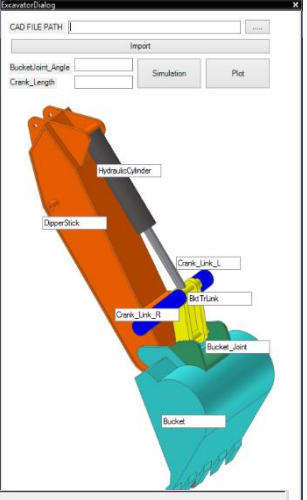

8. Once the analysis is complete, click the **Plot** button to draw a

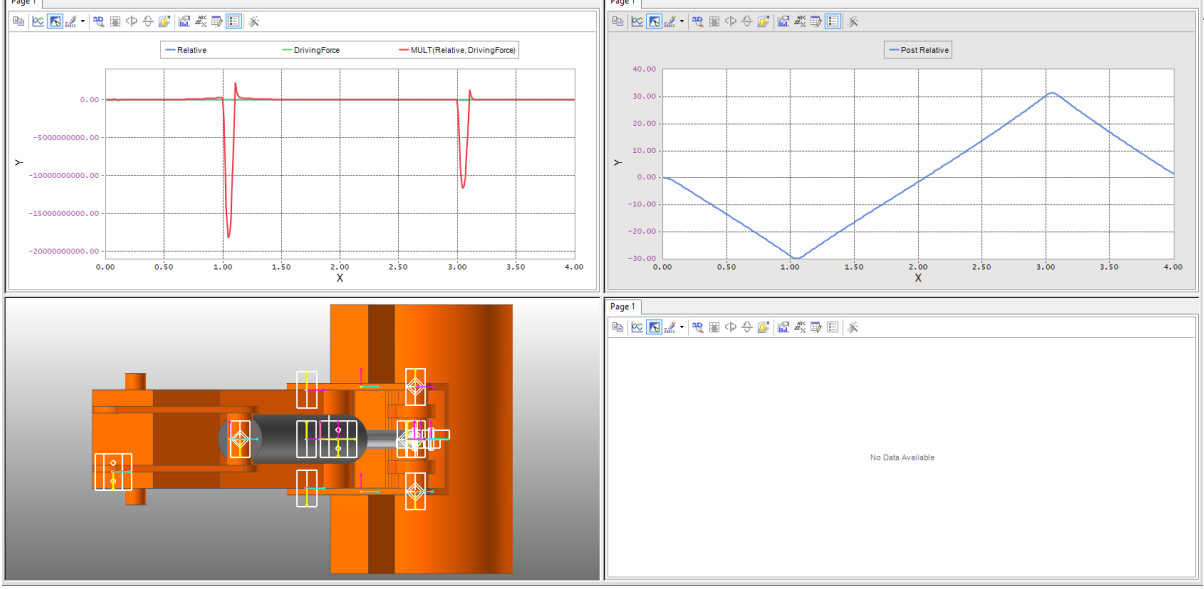

plot shown below.

- 9. Close the **ExcavatorDialog** window.
- 10. Close the Run ProcessNet dialog window.

Thanks for participating in this tutorial